# SNMP in einem virtualisierten Sprachbrowser konfigurieren

## Inhalt

Einführung Voraussetzungen Anforderungen Verwendete Komponenten Konfigurieren Überprüfen

## Einführung

In diesem Dokument wird das Konfigurieren und Einrichten von SNMP in Virtualized Voice Browser (VVB) beschrieben.

## Voraussetzungen

#### Anforderungen

Cisco empfiehlt, über Kenntnisse in folgenden Bereichen zu verfügen:

- VVB
- Customer Voice Portal (CVP)

#### Verwendete Komponenten

Die Informationen in diesem Dokument basieren auf VVB-Version 11.6.1.1000-14.

Die Informationen in diesem Dokument wurden von den Geräten in einer bestimmten Laborumgebung erstellt. Alle in diesem Dokument verwendeten Geräte haben mit einer leeren (Standard-)Konfiguration begonnen. Wenn Ihr Netzwerk in Betrieb ist, stellen Sie sicher, dass Sie die potenziellen Auswirkungen eines Befehls verstehen.

### Konfigurieren

Schritt 1: Rufen Sie die Seite Cisco Unified Serviceability auf.

URL: https://<IP-Adresse von VVB>/ccmservice/

Schritt 2: Klicken Sie auf SNMP \ V1/V2 \ Community String.

| Cisco Unified Serviceability<br>For Cisco Virtualized Voice Browser |                                          |                                                    |                                                                       |  |
|---------------------------------------------------------------------|------------------------------------------|----------------------------------------------------|-----------------------------------------------------------------------|--|
| <u>A</u> larm ▼ <u>T</u> race ▼ T <u>o</u> ols ▼                    | <u>S</u> nmp ▼ <u>H</u> elp ▼            |                                                    |                                                                       |  |
| Cisco Unified                                                       | V1/V2           V3           SystemGroup | Community<br>String<br>Notification<br>Destination |                                                                       |  |
| System version: 11.6.1                                              | 10000-14                                 |                                                    |                                                                       |  |
| VMware Installation: 12                                             | 28 vCPU Intel(R) Xe                      | eon(R) CPU E7-289                                  | 0 v2 @ 2.80GHz, disk 1: 146Gbytes, 8192Mbytes RAM, Partitions aligned |  |

Schritt 3: Unter Suchoptionen \ Server auswählen\* ; Nach Auswahl aus der Dropdown-Liste klicken Sie auf Suchen und dann auf Neu hinzufügen.

| <u>A</u> larm ▼ <u>T</u> race ▼ Tools ▼ <u>S</u> nmp ▼ <u>H</u> elp ▼                                                                                                    |              |               |
|----------------------------------------------------------------------------------------------------|--------------|---------------|
| SNMP Community String Configuration                                                                                                    |              |               |
| ÷                                                                                                    |              |               |
| Status                                                                                                    |              |               |
| (1) 0 records found.                                                                                                    |              |               |
|                                                                                                    |              |               |
| Search Options                                                                                                    |              |               |
| •                                                                                                    |              |               |
|                                                                                                    |              |               |
| Find Community Strings where Name begins with ᅌ                                                                                                    | Server* vxml | <b>Find</b>   |
| Find Community Strings where Name begins with ᅌ<br>( Community Strings where Name begins with any)                                                                                                  | Server* vxml | Find          |
| Find Community Strings where Name begins with ᅌ<br>( Community Strings where Name begins with any)                                                                                                  | Server* vxml | Find          |
| Find Community Strings where Name begins with   Community Strings where Name begins with any)  Search Results                                                                                       | Server* vxml | S Find        |
| Find Community Strings where Name begins with<br>( Community Strings where Name begins with any)  Search Results No active query. Please enter your search criteria using the options above.        | Server* vxml | S Find        |
| Find Community Strings where Name begins with 3 ( Community Strings where Name begins with any)  Search Results No active query. Please enter your search criteria using the options above. Add New | Server* vxml | G Find        |
| Find Community Strings where Name begins with Community Strings where Name begins with any)  Search Results No active query. Please enter your search criteria using the options above. Add New     | Server* vxml | <b>i</b> Find |

Schritt 4: Geben Sie einen Community String-Namen an. Wählen Sie Host IP Addresses Information und geben Sie schließlich die entsprechenden Zugriffsberechtigungen ein.

**Hinweis**: Die hier vorgenommenen Auswahlen für Community String Name, Host IP Addresses Information and Access Privileges sind für eine Lab-Einrichtung vorgesehen, wenn sie in der Produktionsumgebung vorgenommen werden, sollten entsprechende Auswahlen in Betracht gezogen werden.

| <u>A</u> larm • <u>T</u> race • T <u>o</u> ols • <u>S</u> nmp • <u>H</u> elp •                                                                                                    |                                           |
|----------------------------------------------------------------------------------------------------|-------------------------------------------|
| SNMP Community String Configuration                                                                                                    |                                           |
| Gancel Save 🔛 Clear All 🄄 Cancel                                                                                                    |                                           |
| Status                                                                                                    |                                           |
| Status : Ready                                                                                                    |                                           |
| Server* vxml 🗘                                                                                                    |                                           |
| Community String Information                                                                                                    |                                           |
| Community String Name* test                                                                                                    |                                           |
| Host IP Addresses Information                                                                                                    |                                           |
| <ul> <li>Accept SNMP Packets from any host</li> </ul>                                                                                                    | Accept SNMP Packets only from these hosts |
|                                                                                                    | Host IP Address                           |
|                                                                                                    | Insert                                    |
|                                                                                                    | Host IP Addresses                         |
|                                                                                                    | Remove                                    |
| Access Privileges                                                                                                    |                                           |
| Access Privileges* ReadOnly                                                                                                    |                                           |
| Over the second second seco | to configure Notification Destinations.   |
| Apply To All Nodes                                                                                                    |                                           |
| Save Clear All Cancel                                                                                                    |                                           |
| Image: white the second second sec |                                           |

Schritt 5: Klicken Sie auf Speichern und melden Sie sich wie im Bild gezeigt an. Klicken Sie auf OK.

**Hinweis**: Notieren Sie sich die erwarteten Service-Neustarts, und vergewissern Sie sich, dass das System für das erneute Laden dieser Services bereit ist.

| SNMP master agent needs to be restarted in order for these changes to take effect. It is recommended to restart the SNMP master agent once all th completed. | e configuration changes are |
|----------------------------------------------------------------------------------------------------|-----------------------------|
| Restarting SNMP Master Agent also restarts the Host Resources Agent if it is running.                                                                        |                             |
| Master agent restart will take around 1min                                                                                                    |                             |
| Press OK to restart the SNMP master agent now or Cancel to restart later.                                                                                    |                             |
|                                                                                                    |                             |
|                                                                                                    | Cancel OK                   |

Schritt 6: Bestätigung Der SNMP-Neustart erfolgreich wird empfangen, und es wird der Eintrag des Community-String-Namens zusammen mit der Zugriffsberechtigung angezeigt.

| SNMP Com   | munity String Configuration              |                   |      |  |  |
|------------|------------------------------------------|-------------------|------|--|--|
| -} 🗙       |                                          |                   |      |  |  |
| Status     |                                          |                   |      |  |  |
| () SNMP F  | Restart Successful                       |                   |      |  |  |
| Status     |                                          |                   |      |  |  |
| (i) Add Su | ccessful                                 |                   |      |  |  |
|            |                                          |                   |      |  |  |
| - Search O | ptions                                   |                   |      |  |  |
|            |                                          |                   |      |  |  |
| Find Com   | munity Strings where Name begins with    | Server* vyml      | Eind |  |  |
| / Commun   | Strings where Name begins with any       | Server            |      |  |  |
| ( commu    | itty Strings where Name begins with any) |                   |      |  |  |
|            |                                          |                   |      |  |  |
| Search R   | esults                                   |                   |      |  |  |
|            | Community String Name                    | Access Privileges |      |  |  |
|            | test                                     | ReadOnly          |      |  |  |
|            |                                          |                   |      |  |  |
| Apply T    | o All Nodes                              | <b>—</b>          |      |  |  |
|            | -                                        |                   |      |  |  |
| Add New    | Add New Delete Selected                  |                   |      |  |  |

Schritt 7: Link zum Zugriff auf Support-MIBs:

#### Betriebsleitfaden für Cisco Virtualized Voice Browser, Version 11.6(1)

#### Table 2 SNMP MIBs

| MIB                  | Agent Service            |
|----------------------|--------------------------|
| CISCO-VOICE-APPS-MIB | Cisco VVB Voice Subagent |
| CISCO-CDP-MIB        | Cisco CDP Agent          |
| CISCO-SYSLOG-MIB     | Cisco Syslog Agent       |
| SYSAPPL-MIB          | System Application Agent |
| MIB-II               | MIB2 Agent               |
| HOST-RESOURCES-MIB   | Host Resources Agent     |

- Für den Umfang dieser Konfiguration; CISCO-VOICE-APPS-MIB wird erläutert.
- Zum Herunterladen von MIB CISCO-VOICE-APPS-MIB.my (v2) klicken Sie auf -> MIBv2.
- Suchen Sie CISCO-VOICE-APPS-MIB und rt. Klicken Sie auf \ wählen Sie Link speichern unter, und laden Sie die Datei CISCO-VOICE-APPS-MIB.my herunter.

## Überprüfen

In diesem Abschnitt überprüfen Sie, ob Ihre Konfiguration ordnungsgemäß funktioniert.

Laden Sie einen **MIB-Browser** herunter (z. B. einen MIB-Browser erstellen), laden Sie die MIB hoch. gefolgt von Get Walk result.

Schritt 1: Laden Sie die MIB (.my-Datei) in den MIB-Browser. Klicken Sie auf MIBs laden.

| Ś | iReasoning MIB Browser        |         |                                                 |              |                               |            |      |         | a 🔜  |
|---|-------------------------------|---------|-------------------------------------------------|--------------|-------------------------------|------------|------|---------|------|
|   | File Edit Operations Tools Bo | okmarks | s Help                                          |              |                               |            |      |         |      |
|   | Ctrl+L                        |         | <ul> <li>Advanced</li> <li>OID: .1.3</li> </ul> |              | <ul> <li>Operation</li> </ul> | ns: Get Ne | nt   | - 6     | 🚓 Go |
| I | UnLoad MIBs                   | K       |                                                 | Result Table |                               | -          |      |         |      |
| I | MIB Modules                   |         |                                                 | Name/OID     | Value                         |            | Type | IP:Port | 0    |
| I | Open Graph Data               | 1       | N                                               |              |                               |            |      |         |      |
| I | Open Session                  |         |                                                 |              |                               |            |      |         |      |
| I | Sava Sarrion                  |         |                                                 |              |                               |            |      |         |      |
| I | Sere Selaton                  |         |                                                 |              |                               |            |      |         | 2    |
| L | Exit                          | ]       |                                                 |              |                               |            |      |         |      |

Schritt 2: Zeigen Sie auf CISCO-VOICE-APPS-MIB.my.

| <u></u>       |                |                                               | × |
|---------------|----------------|-----------------------------------------------|---|
| Look in:      | E Desktop      | - 🚱 🏚 📂 🖽 -                                   |   |
| æ.            | - III - F      | File folder                                   | ^ |
| Recent Places |                | CISCO-VOICE-APPS-MIB.my<br>MY File<br>14.5 KB |   |
| Desktop       |                | FreeFTPd<br>Shortcut<br>982 bytes             |   |
| Libraries     |                | MIB Browser<br>Shortcut<br>2.36 KB            |   |
| Computer      |                | WCPatches<br>Disc Image File<br>216 MB        | н |
|               | <b>.</b>       | winrar-x64-420                                | Ļ |
| Network       | File name:     | CISCO-VOICE-APPS-MIB                          |   |
|               | Files of type: | All Files (*.*)                               |   |

Schritt 3: Geben Sie als Nächstes die **IP-Adresse von VVB ein**. klicken Sie auf **Erweitert**, um den **Community String Name** (siehe Schritt 4)-Wert in **Read Community** einzugeben, und geben Sie die **SNMP-Version** als **2** ein.

| 🔞 iReasoning MIB Browser                  |                                     |  |  |  |
|-------------------------------------------|-------------------------------------|--|--|--|
| File Edit Operations Tools Bookmarks Help | 🐼 Advanced Properties of SNMP Agent |  |  |  |
| Address: v.y.y.y Advanced OID             | Address y.y.y.y                     |  |  |  |
| SNMP MIBs                                 | Port 161                            |  |  |  |
| MIB Tree                                  | Read Community test                 |  |  |  |
|                                           | Write Community                     |  |  |  |
|                                           | SNMP Version 2                      |  |  |  |
|                                           |                                     |  |  |  |
|                                           | Ok Cancel                           |  |  |  |

Schritt 4: Erweitern Sie anschließend **Private\Enterprises\Cisco\ciscoMgmt\ciscoVoiceAppsMIB\ Click Get Bulk**; um VVB-Konfigurationsdetails abzurufen usw.

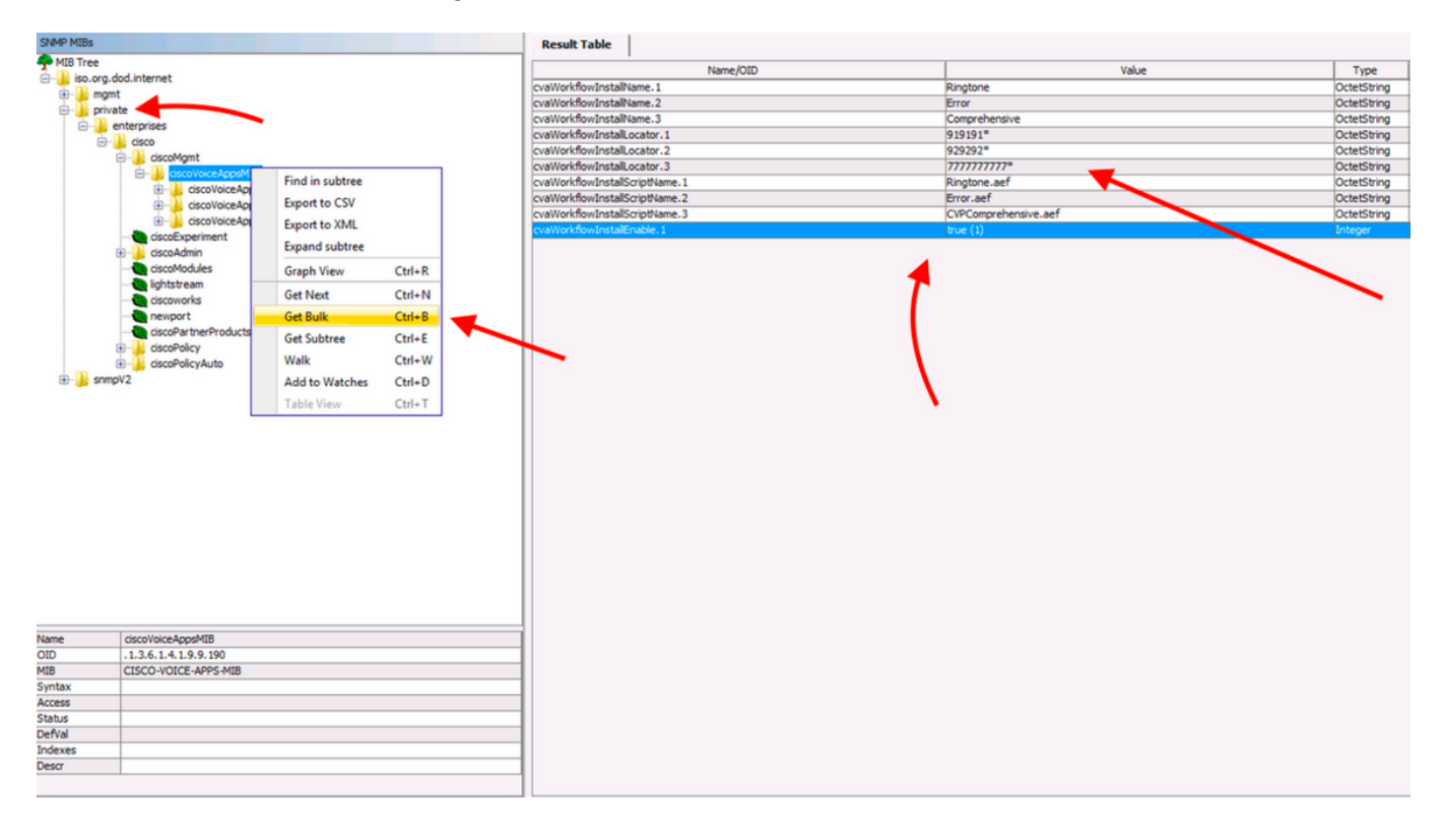